## Как найти ссылку на свою визитную карточку

- 1. Откройте сайт акции «Подари ребенку книгу» <u>http://prk.rgdb.ru/search</u>
- 2. В строке поиска введите название вашей библиотеки

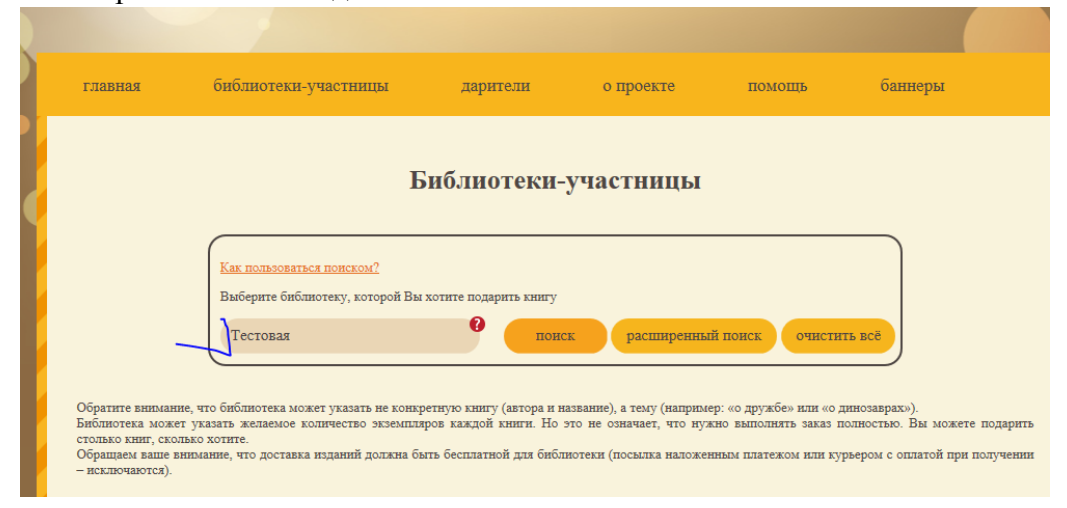

## 3. По найденной ссылке откройте страницу вашей библиотеки

| 1 | главная                                                                                                    | библиотеки-участницы                                                     | дарители              | о проекте    | помощь         | баннеры                             |  |  |  |  |  |  |
|---|----------------------------------------------------------------------------------------------------|--------------------------------------------------------------------------|-----------------------|--------------|----------------|-------------------------------------|--|--|--|--|--|--|
|   | Библиотеки-участницы                                                                                                    |                                                                          |                       |              |                |                                     |  |  |  |  |  |  |
|   | -                                                                                                    | Как пользоваться поиском?<br>Выберите библиотеку, которой Вы<br>Тестовая | хотите подарить книгу | к расширенны | й поиск очисти | ть всё                              |  |  |  |  |  |  |
|   | Обратите внимание, что библиотека может указать не конкретную книгу (автора и название), а тему (например: «о дружбе» или «о динозаврах»).<br>Библиотека может указать желаемое количество экземпляров каждой книги. Но это не означает, что нужно выполнять заказ полностью. Вы можете подарить<br>столько книг, сколько хотите.<br>Обращаем ваше внимание, что доставка изданий должна быть бесплатной для библиотеки (посылка наложенным платежом или курьером с оплатой при получении<br>– исключавотся). |                                                                          |                       |              |                |                                     |  |  |  |  |  |  |
|   | По Вашему запро<br>Всего найденно к                                                                                                    | су найдено библиотек: 1<br>ниг: 0                                        |                       |              | 1              | Показывать по: <u>20 80 320 все</u> |  |  |  |  |  |  |
|   | <u>Тестовая "библио</u>                                                                                                    | <u>начало</u><br>тека 0308" (Москва)                                     | <u>≪предыдущая</u>    | следующая≫   | конец          |                                     |  |  |  |  |  |  |

## 4. Откройте список желаемых книг

|                                                                                                    | Тестовая "библиотека 0308"                                              |  |  |  |  |
|----------------------------------------------------------------------------------------------------|-------------------------------------------------------------------------|--|--|--|--|
| Сарана и сорода и сород |                                                                         |  |  |  |  |
| Библиотека                                                                                                    | Тестовая "библиотека 0308"                                              |  |  |  |  |
| Экруг                                                                                                    | Центральный                                                             |  |  |  |  |
| Регион/Область                                                                                                    | Москва                                                                  |  |  |  |  |
| Хатегория                                                                                                    | Казенное                                                                |  |  |  |  |
| Гип библиотеки                                                                                                    | Специализированная детская                                              |  |  |  |  |
| Статус библиотеки                                                                                                    | Главная библиотека Централизованной библиотечной<br>системы/объединения |  |  |  |  |
| уководитель                                                                                                    | Директор                                                                |  |  |  |  |
| Точтовый адрес                                                                                                    | индекс город улица номер дома                                           |  |  |  |  |
| Гелефон                                                                                                    | +7495123456                                                             |  |  |  |  |
| Email                                                                                                    | imeil@mail.ru                                                           |  |  |  |  |
|                                                                                                    |                                                                         |  |  |  |  |

5. Скопируйте ссылку из адресной строки браузера и вставьте её в бланк заявки

| ризова<br>→ http://prk.rgdb.ru/library?library_id=1564 О - С<br>льная<br>Иотек<br>БЁНИ<br>>> |                                                |                                          |                                                 |  |  |  |  |
|----------------------------------------------------------------------------------------------|------------------------------------------------|------------------------------------------|-------------------------------------------------|--|--|--|--|
| главная библиотеки-участницы дарители о проекте помощь банн<br>Библиотека                    |                                                |                                          |                                                 |  |  |  |  |
|                                                                                              | Гекст визитной карточки<br>Библиотека<br>Округ | <b>Тестовая "библи</b><br>Тесто<br>Центр | ютека 0308''<br>вая "библиотека 0308"<br>альный |  |  |  |  |